# INSTRUCCIONES PARA SOLICITAR UN VIAJE

A continuación, se presenta una guía de cómo solicitar un viaje a través de la plataforma de gestión viajera de la FGUCM. Este procedimiento es solo válido para los proyectos que se gestionan por la FGUCM.

1. En primer lugar, hay que tener el visto bueno del IP que pagará el viaje

2. Ir a la página:

https://www.ucm.es/fundacion/ugei-gestion-viajes-proyectos-fgucm Debéis estar identificados con la cuenta UCM.

| brir la página principal | AlpQLSdjMNvU6dmZ-iU1SfIAqaXkyliY5ImdedclUvWDZsR5jaqctQ/viewform                                                                                                    |
|--------------------------|----------------------------------------------------------------------------------------------------|
| brir la página principal | ADDELSCIJMINUOGGM2-IUTISTIACIAXKYIIYSIMGEGCIUWUD2SR5JAGCTQ/viewform<br><b>GESTIÓN DE VIAJES A INVESTIGADORES</b><br>Armulario para la solicitud y gestión de viajes con cargo a proyectos gestionados por la<br><b>fundación Complutense</b> .<br>ainhoasa@ucm.es Cambiar de cuenta<br>C<br>El nombre, el correo y la foto asociados a tu cuenta de Google se registrarán cuando subas<br>archivos y envíes este formulario<br>INSTRUCCIONES<br>Mediante este formulario se inicia la gestión y tramitación de los viajes con cargo a<br>proyectos de investigación gestionados por la FGUCM. Recogeremos toda la información<br>necesaria para la gestión de su viaje y, en respuesta a su envío, le haremos llegar a la<br>persona que viaja (en caso de personal invitado se enviarán al investigador principal del<br>proyecto) los formularios debidamente cumplimentados y con sus correspondientes<br>instrucciones para la tramitación.<br>MISTERICENTERE VACACIONEL<br>Con motivo del periodo estival de vacaciones y el consiguiente cierre de la UCM, del 12 al<br>26 de agosto (ambos inclusive), los gestores de la Fundación no podrán tramitar su viaje,<br>por lo que si éste e surgente, reliene el formulario y contrátelo directamente. A partir del 26<br>de agosto reanudaremos la gestión. Disculpe las molestias. |
|                          | Nuevo Acuerdo Marco UCM para la contratación de viajes<br>Con motivo de la adjudicación a la empresa NAUTALIA VIAJES, S.L. del nuevo Acuerdo<br>Marco para la contratación de servicios de viajes para la UCM (AM 30/23_8446), a partir<br>del 4 de abril de 2024 sólo se recibirán ofertas de viaje de la citada empresa.                                                                                                    |
| SIGUIENTE                | Siguiendo las instrucciones recibidas del Servicio de Gestión de PDI, se ha actualizado el formulario de Solicitud de Licencia de Estudios (antiguo V2-Autorización de ausencia) para ausencias superiores a 15 días (o más de 25 días acumulados por curso académico)  IMPORTANTE  • Las solicitudes de viaje son individuales. Aunque viajen 3 personas juntas, deberá rellenar un formulario para cada una de ellas. No se tramitarán solicitudes con más de una persona en los datos del solicitante.  • Por favor, utilice AUTOFIRMA para firmar los formularios que le llegarán por correo electrónico.                                                                                                    |
|                          | Siguiente Borrar formulario                                                                                                    |

### Rellenar todos apartados

#### Datos del viajero

Cumplimente los datos de la persona que va a realizar el viaje

#### NIF/PASAPORTE \*

Por favor, no incluya espacios, puntos ni guiones. Tampoco es necesario que indique si es NIF o Pasaporte . Escriba sólo números y letras

Tu respuesta

Apellidos \*

IMPORTANTE: para evitar problemas en la emisión de billetes, por favor, indique sus apellidos tal y como figuran en su documento de identidad

Tu respuesta

Nombre \*

IMPORTANTE: para evitar problemas en la emisión de billetes, por favor, indique su nombre completo, tal y como figura en su documento de identidad

SIGUIENTE formulario

Tu respuesta

Correo electrónico \*

Tu respuesta

Teléfono \*

Tu respuesta

Entidad a la que pertenece \*

Universidad Complutense de Madrid

Otro:

Atrás

Siguiente

Si no conocemos el NRP podemos pinchar en el enlace para consultarlo en el Autoservicio del Empleado. Estudiantes con beca de predoc deben pinchar en Predoctoral.

Estudiantes contratados con cargo a proyecto deben marcar PLI

| docs.google.com/form | s/d/e/1FAIpQLSdjMNvU6dmZ-iU1SfIAqaXkyliY5ImdedclUvWDZsR5j،                                                                                                    | aqctQ/formRe:                              |
|----------------------|----------------------------------------------------------------------------------------------------|--------------------------------------------|
|                      | Personal UCM                                                                                                    |                                            |
|                      | Cumplimente sus datos como personal de la UCM                                                                                                    |                                            |
|                      | Número de Registro Personal UCM *<br>Si no conoce este dato, puede consultarlo en el Autoservicio del Empleado, en la<br><u>https://ase.ucm.es/</u> (esta dirección es accesible sólo desde la red UCM o naveg<br>VPN)<br>Tu respuesta                          | a dirección<br>Jando con                   |
|                      | Cuerpo/Categoría *<br>Tu respuesta                                                                                                    |                                            |
|                      | Sector al que pertenece *<br>ATENCIÓN: Esta elección es muy importante porque, en caso de no ser correcta<br>generar un documento de comisión de servicios no válido. Si tiene dudas, por fa<br>consulte con su sección de personal antes de elegir una opción. | a, puede<br>avor                           |
|                      | Empleo Joven     Investigo     PAI-I                                                                                                    |                                            |
|                      | PAI-T  PAS Laboral                                                                                                    |                                            |
|                      | PAS Funcionario PDI / COLABORADOR DOCTOR                                                                                                    |                                            |
|                      | PLI PREDOCTORAL                                                                                                    |                                            |
|                      | Centro al que pertenece *<br>Facultad, Escuela, Instituto Universitario, etc.<br>Tu respuesta                                                                                                    |                                            |
|                      | Departamento al que pertenece *<br>Tu respuesta                                                                                                    |                                            |
|                      | ¿Cuánto va a durar su ausencia? *<br>Para generar la autorización correspondiente, por favor indique la duración de su ausenc<br>O Menos de 15 días                                                                                                    | Hay que tener en<br>cuenta los días que se |
|                      | <ul> <li>Menos de 15 días, pero habiendo acumulado ya más de 25 días de permiso en el curso académico</li> <li>15 días o más</li> </ul>                                                                                                    | han estado fuera en e<br>CURSO ACADÉMICO   |
|                      | Atrás Siguiente Borrar formi                                                                                                    | ulario                                     |

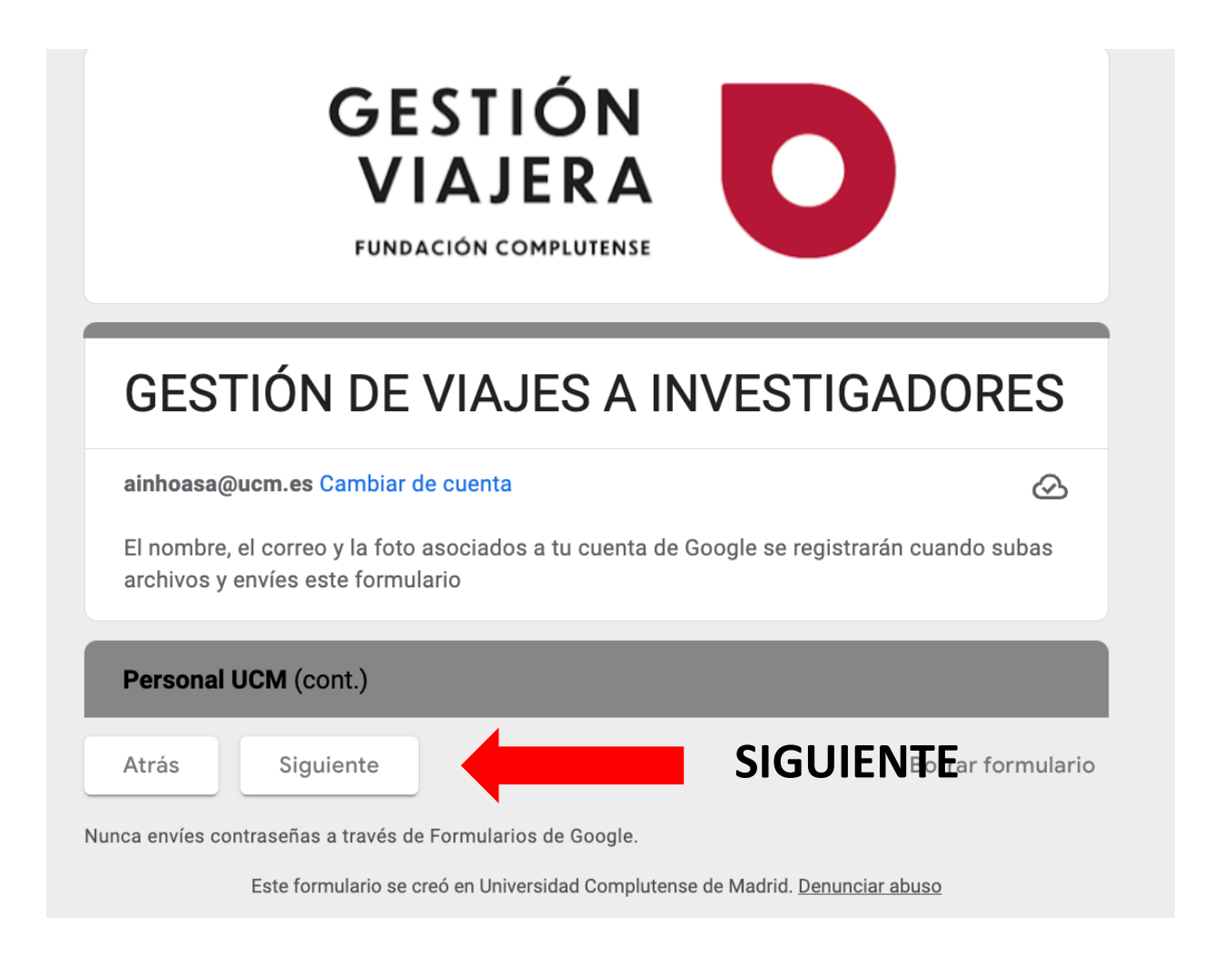

locs.google.com/forms/d/e/1FAIpQLSdjMNvU6dmZ-iU1SfIAqaXkyIiY5ImdedclUvWDZsR5jaqctQ/formResponse

| GESTI<br>VIAJE<br>FUNDACIÓN COM                                                 | ÓN<br>RA<br>APLUTENSE                              |
|---------------------------------------------------------------------------------|----------------------------------------------------|
| GESTIÓN DE VIAJI                                                                | ES A INVESTIGADORES                                |
| ainhoasa@ucm.es Cambiar de cuenta                                               | <u>ى</u>                                           |
| El nombre, el correo y la foto asociados a<br>archivos y envíes este formulario | a tu cuenta de Google se registrarán cuando subas  |
| * Indica que la pregunta es obligatoria                                         |                                                    |
| Vinculación con el proyecto                                                     |                                                    |
| Seleccione la opción que corresponda a s<br>el viaje                            | su vinculación con el proyecto al que será cargado |
| Vinculación del solicitante con el pro                                          | yecto *                                            |
| O Investigador Principal                                                        | INDICAR EL ROL EN EL                               |
| Miembro del proyecto                                                            | PROYECTO DE                                        |
| Miembro del equipo de trabajo                                                   | INVESTIGACIÓN QUE PAGA                             |
| O Profesor invitado                                                             | EL VIAJE                                           |
| Atrás Siguiente                                                                 |                                                    |

Nunca envíes contraseñas a través de Formularios de Google.

# Estos datos se os enviarán de forma individualizada, según el proyecto del que forméis parte.

| gle.com/torms/ | /d/e/1FAIpQLSdjMNvU6dmZ-iU1StIAqaXkyIiY5ImdedclUvWDZsR5jaqctQ/tormRespor                    |
|----------------|---------------------------------------------------------------------------------------------|
|                | * Indica que la pregunta es obligatoria                                                     |
|                | Datos del Investigador Principal                                                            |
|                | Cumplimente los datos del Investigador Principal del proyecto al que se cargarán los gastos |
|                | NIF del IP *<br>Escriba sólo números y letras. No utilice espacios, puntos ni guiones       |
|                | Tu respuesta                                                                                |
|                | Apellidos del IP *                                                                          |
|                | Tu respuesta                                                                                |
|                | Nombre del IP *                                                                             |
|                | Tu respuesta                                                                                |
|                | Email del IP *                                                                              |
|                | Tu respuesta                                                                                |
|                | Teléfono del IP *                                                                           |
|                | Tu respuesta                                                                                |
|                | Atrás Siguiente SIGUIENaTfEmulario                                                          |

Fecha de salida: el día que comienza el viaje.
Hora: se indica la hora a la que sale el vuelo, tren, etc.
Fecha de vuelta: el día que comienza el viaje de vuelta.
Hora: a la que sale el vuelo, tren, etc.
Itinerario: todos los sitios en lo que se haga escala si los sabemos. Ejemplo. Madrid- Tenerife- La Palma-Tenerife- Madrid.

ogle.com/forms/d/e/1FAIpQLSdjMNvU6dmZ-iU1SfIAqaXkyIiY5ImdedclUvWDZsR5jaqctQ/formResponse

| Datos del viaje solicitado                        |
|---------------------------------------------------|
| Cumplimente los datos del viaje que va a realizar |
| Fecha de salida *<br>Fecha<br>dd/mm/aaaa          |
| Hora preferente de salida<br>Hora<br>:            |
| Fecha de regreso *<br>Fecha<br>dd/mm/aaaa         |
| Hora preferente de regreso<br>Hora<br>:           |
| Itinerario *<br>Tu respuesta                      |

>rms/d/e/1FAIpQLSdjMNvU6dmZ-iU1SfIAqaXkyIiY5ImdedclUvWDZsR5jaqctQ/formResp

| Itinerario          | *                                                     |                                                   |                                                                        |
|---------------------|-------------------------------------------------------|---------------------------------------------------|------------------------------------------------------------------------|
| Tu respue           | sta                                                   |                                                   |                                                                        |
|                     |                                                       |                                                   |                                                                        |
| En caso<br>una pers | de necesidades espe<br>ona, etc.), indíquelas         | eciales de viaje (acco<br>a continuación          | esibilidad, reserva para más de                                        |
| Tu respue           | sta                                                   |                                                   |                                                                        |
|                     |                                                       |                                                   |                                                                        |
| Motivo d            | el viaje *                                            |                                                   |                                                                        |
| O Con               | jreso                                                 |                                                   |                                                                        |
| O Con               | erencia                                               |                                                   |                                                                        |
| O Reur              | ión                                                   |                                                   |                                                                        |
| O Mue               | streo                                                 |                                                   |                                                                        |
| O Otro              |                                                       |                                                   |                                                                        |
|                     |                                                       |                                                   |                                                                        |
| ¿Dispon<br>las agen | e ya de una oferta de<br>cias.                        | viaje/alojamiento?                                | Por favor, adjúntela para enviarla a                                   |
| Adjunte la contiene | oferta en <b>formato PD</b><br>a información suficien | F, de peso inferior a 1<br>Ite para que pueda loc | MB. Asegúrese de que la oferta<br>:alizarse (sitio web, precio, etc.). |
| Aña                 | dir archivo                                           |                                                   |                                                                        |
|                     |                                                       |                                                   |                                                                        |

### En el apartado **En caso de Necesidades Especiales**, explicamos todo el viaje: Quiero vuelo x que sale a tal hora sin/con maleta. O necesito vuelos que salgan antes de las 14.00, etc. También si necesitamos coche de alquiler, trenes...

### Datos de la reunión, congreso, etc.

/forms/d/e/1FAIpQLSdjMNvU6dmZ-iU1SfIAqaXkyIiY5ImdedcIUvWDZsR5jaqctQ/formRespondenterspondenter

| Descripci                | ón del evento                                                                   |
|--------------------------|---------------------------------------------------------------------------------|
| Por favor, ir<br>asistir | dique los siguientes detalles del congreso, conferencia o reunión a la que va a |
| Nombre c                 | el evento *                                                                     |
| Tu respues               | ta                                                                              |
| Fecha de                 | inicio del evento *                                                             |
| Fecha                    |                                                                                 |
| dd/mm/a                  | 3aa 🗖                                                                           |
| Fecha de                 | finalización del evento *                                                       |
| Fecha                    |                                                                                 |
| dd/mm/a                  | aaa 🗖                                                                           |
| ¿Tiene ga                | stos de inscripción? *                                                          |
| 🔘 Sí                     |                                                                                 |
| 🔿 No                     |                                                                                 |
| Atrás                    | Siguiente                                                                       |

### Si queremos alojamiento, marcamos SÍ. Si no lo queremos, al marcar no, saltará las siguientes páginas relativas al alojamiento.

prms/d/e/1FAIpQLSdjMNvU6dmZ-iU1SfIAqaXkyIiY5ImdedclUvWDZsR5jaqctQ/formRes

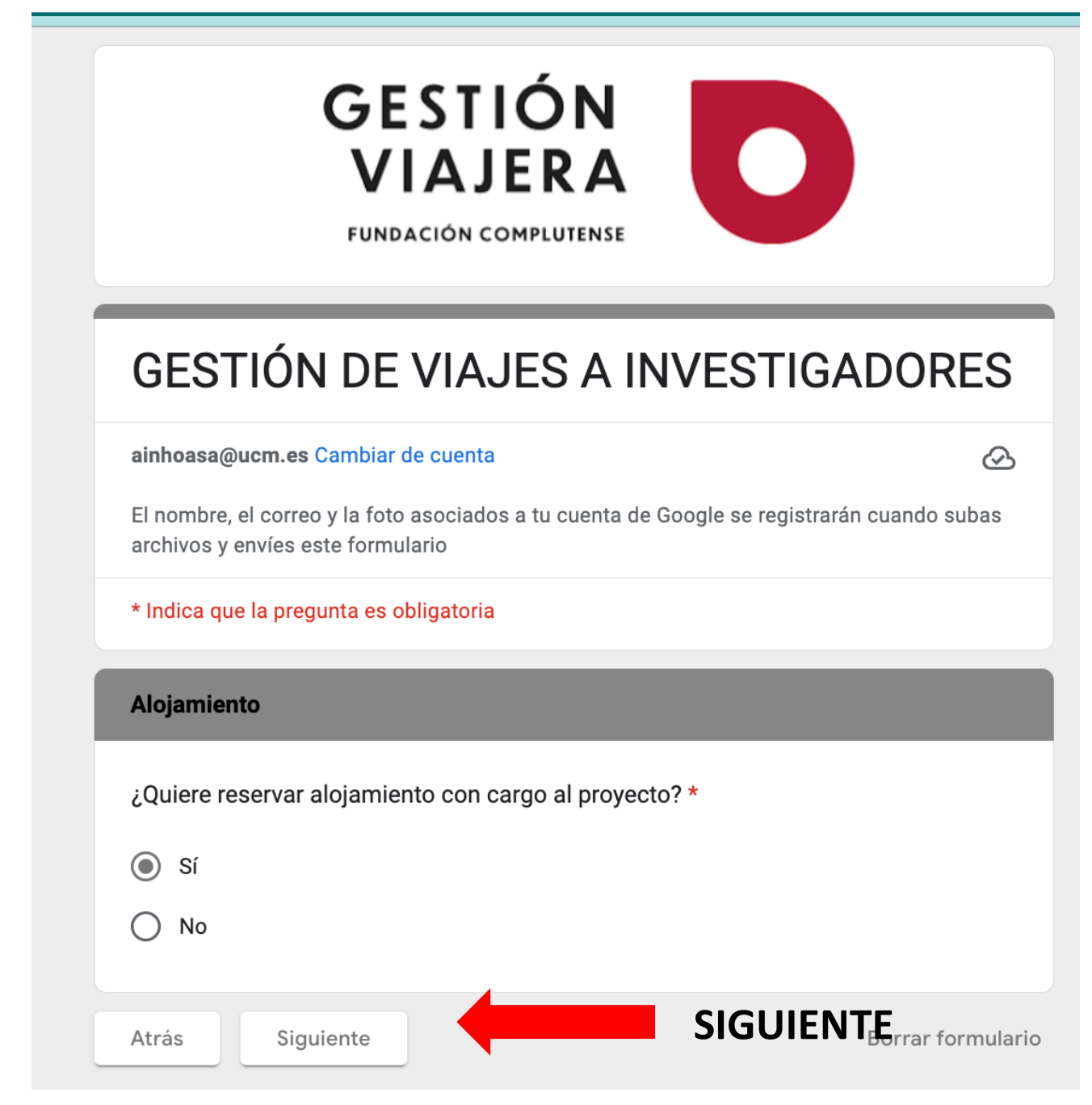

# En preferencias o necesidades hay que indicar el nombre del hotel, la zona en la que debe estar, etc.

| gle.com/forms/ | d/e/1FAIpQLSdjMNvU6dmZ-iU1SfIAqaXkyIiY5ImdedclUvWDZsR5jaqctQ/formRes                                                            | sponse |
|----------------|----------------------------------------------------------------------------------------------------|--------|
|                | ainhoasa@ucm.es Cambiar de cuenta 🐼 Borrador guardado                                                                           |        |
|                | El nombre, el correo y la foto asociados a tu cuenta de Google se registrarán cuando subas<br>archivos y envíes este formulario |        |
|                | * Indica que la pregunta es obligatoria                                                                                         |        |
|                | Descripción del alojamiento                                                                                                    |        |
|                | Localidad donde se va a alojar *                                                                                                |        |
|                | Tu respuesta                                                                                                    |        |
|                |                                                                                                    |        |
|                | Fecha de entrada *                                                                                                    |        |
|                | Fecha                                                                                                    |        |
|                | 08/09/2024                                                                                                    |        |
|                |                                                                                                    |        |
|                | Fecha de salida *                                                                                                    |        |
|                | Fecha                                                                                                    |        |
|                | 09/07/2024                                                                                                    |        |
|                |                                                                                                    |        |
|                | Preferencias y/o necesidades del alojamiento                                                                                    |        |
|                | Indique si desea un hotel concreto, proximidad a algún recinto o necesidades de<br>accesibilidad                                |        |
|                | Tu respuesta                                                                                                    |        |
|                |                                                                                                    |        |
|                | Atrás Siguiente SIGUIENTE                                                                                                    |        |
|                | Nunca envíes contraseñas a través de Formularios de Google.                                                                     |        |
|                | Este formulario se creó en Universidad Complutense de Madrid. Denunciar abuso                                                   |        |
|                |                                                                                                    |        |

| Medio de tr | ansporte                                                      |
|-------------|---------------------------------------------------------------|
| ¿Va a carga | r los gastos de transporte al proyecto? *                     |
| 🔘 Sí        |                                                               |
| 🔿 No        |                                                               |
| Medio de tr | ansporte *                                                    |
| Avión       |                                                               |
| Tren        |                                                               |
| Autobú      |                                                               |
| Barco       |                                                               |
| Coche       |                                                               |
| Ninguno     | ,                                                             |
| Otro:       |                                                               |
|             |                                                               |
| Además de   | los anteriores, ¿Utilizará vehículo propio o coche oficial? * |
| O No        |                                                               |
| Sí, vehíc   | ulo propio                                                    |
| 🔘 Sí, coch  | e oficial                                                     |
| -           |                                                               |
| Atrás       | Siguiente Borrar formulario                                   |
|             | SIGUIENTE                                                     |

Si se va a pedir un vuelo, tren, etc. Marcamos que sí, en caso de que estemos informando solo para solicitar la comisión de servicio, se marca que NO. Si se viaja en coche propio, hay que marcar SÍ, vehículo propio y aparecerá la siguiente pestaña pidiendo marca, modelo y matrícula del coche.

| Identificación del vehículo (propio u oficial) |
|------------------------------------------------|
| Marca *                                        |
| Tu respuesta                                   |
|                                                |
| Modelo *                                       |
| Tu respuesta                                   |
|                                                |
| Matrícula *                                    |
| Tu respuesta                                   |
|                                                |

| <b>ATENCIÓN:</b> antes de indicar el proyecto, verifique que se cumplen todos los requisitos para cargar el viaje a dicho proyecto: elegibilidad, saldo económico suficiente, personal perteneciente al proyecto, etc. ya que una vez asignado el viaje al proyecto NO es posible cambiarlo. |
|----------------------------------------------------------------------------------------------------|
| Código de contabilidad FGUCM del proyecto *<br>Este código se lo facilita la FGUCM en la apertura del proyecto. Es un número de 7 cifras<br>que comienza con 4. Contacte con su gestor en la FGUCM si no lo conoce.                                                                          |
| Tu respuesta                                                                                                    |
| Título o referencia del proyecto *                                                                                                    |
| Tu respuesta                                                                                                    |
| Tipo de proyecto *                                                                                                    |
| O Ministerio                                                                                                    |
| O Comunidad de Madrid                                                                                                    |
| O Otros organismos                                                                                                    |
| O Artículo 60                                                                                                    |
| FEI Artículo 60                                                                                                    |
| O Proyecto Europeo                                                                                                    |
| O FEI Proyecto Europeo                                                                                                    |
| Justificación del viaje con relación al proyecto *                                                                                                    |
| Tu respuesta                                                                                                    |

**Código de contabilidad, título y tipo de proyecto**, se os informará a cada uno del proyecto que corresponda.

**JUSTIFICACIÓN:** MUY IMPORTANTE explicar el motivo del viaje pues luego aparecerá en la comisión de servicio.

| GESTIÓN<br>VIAJERA<br>FUNDACIÓN COMPLUTENSE                                                                                                    |  |  |
|----------------------------------------------------------------------------------------------------|--|--|
| GESTIÓN DE VIAJES A INVESTIGADORES                                                                                                    |  |  |
| ainhoasa@ucm.es Cambiar de cuenta                                                                                                    |  |  |
| El nombre, el correo y la foto asociados a tu cuenta de Google se registrarán cuando subas<br>archivos y envíes este formulario                                                                                                    |  |  |
| * Indica que la pregunta es obligatoria                                                                                                    |  |  |
| Agencia de viajes                                                                                                    |  |  |
| ¿Tiene que hacer uso de agencia de viajes para reserva de alojamiento y/o *<br>transporte?<br>Responda <b>Sí</b> para <b>cualquier reserva de viaje o alojamiento</b> , ya que las normas de ejecución<br>de la UCM obligan al uso de los servicios de las agencias.<br>Responda <b>No</b> sólo cuando <b>no necesite alojamiento y vaya a utilizar el vehículo propio</b> para<br>el desplazamiento. |  |  |
| ⊖ sí                                                                                                    |  |  |
| O No                                                                                                    |  |  |
| Atrás Siguiente SIGUIENTErrar formulario                                                                                                    |  |  |
| Nunca envíes contraseñas a través de Formularios de Google.<br>Este formulario se creó en Universidad Complutense de Madrid. <u>Denunciar abus</u> o                                                                                                    |  |  |

Google Earmularias

Si es un viaje que estamos solicitando a la agencia (no informando) hay que marcar SÍ.

|                                                                 | VIAJERA<br>FUNDACIÓN COMPLUTENSE                                                                         |                                                    |
|-----------------------------------------------------------------|----------------------------------------------------------------------------------------------------|----------------------------------------------------|
| GESTIÓ                                                          | N DE VIAJES A INVES                                                                                      | TIGADORES                                          |
| ainhoasa@ucm.e                                                  | s Cambiar de cuenta                                                                                      | $\odot$                                            |
| El nombre, el corr<br>archivos y envíes                         | eo y la foto asociados a tu cuenta de Google se<br>este formulario                                       | registrarán cuando subas                           |
| * Indica que la pre                                             | egunta es obligatoria                                                                                    |                                                    |
| Sobre la oferta o                                               | de viaje                                                                                                 |                                                    |
| En caso de no re                                                | ecibir oferta de las agencias en 72 horas ¿S                                                             | igue interesado/a? *                               |
| Si el presupuest<br>que se cursó ha<br>interesado en su<br>O Sí | to se ve incrementado en menos de un 20%<br>sta que se acepta) y siempre que esté dent<br>u tramitación? | (por la demora desde *<br>ro de las dietas, ¿sigue |
| O No                                                            |                                                                                                    |                                                    |
|                                                                 |                                                                                                    |                                                    |

## Al menos que el viaje sea urgente, marcamos SÍ en ambas casillas.

# ¡DARLE AL BOTÓN DE ENVIAR!

### **GESTIÓN DE VIAJES A INVESTIGADORES**

#### ainhoasa@ucm.es Cambiar de cuenta

 $\odot$ 

El nombre, el correo y la foto asociados a tu cuenta de Google se registrarán cuando subas archivos y envíes este formulario

#### **ENVÍO DE LA SOLICITUD**

#### Indicaciones

Una vez envíe el formulario, remitiremos por correo electrónico una copia de la solicitud y los documentos necesarios para la tramitación.

#### \*\*\*ATENCIÓN\*\*\*

Debido a la saturación de peticiones, la recepción de formularios no es inmediata, pudiendo tardar varias horas en llegarle a su correo electrónico. No obstante, sus datos habrán quedado correctamente registrados. Por favor, no repita la solicitud.

La documentación **llegará a la persona que realice el viaje**, salvo para profesores invitados, en cuyo caso llegará al investigador principal del proyecto.

En la Fundación General UCM comprobaremos su solicitud e iniciaremos las gestiones correspondientes. Si tiene cualquier duda o problema, por favor contacte con <u>viajesfgucm@ucm.es</u>

#### Información básica sobre protección de datos personales

**Responsable del fichero**: La Fundación General de la Universidad Complutense M.P. **Finalidades**: Gestionar económicamente los proyectos de investigación. Enviarle información sobre investigación.

Legitimación: Contrato del que usted forma parte y Consentimiento.

**Destinatarios**: No se cederán sus datos de carácter personal, salvo obligación legal. **Derechos**: Acceder, rectificar y suprimir los datos así como otros derechos que puede consultar en la Información adicional.

Información adicional: <u>https://www.ucm.es/fundacion/file/informacion-adicional-investigacion</u>

Atrás

Enviar

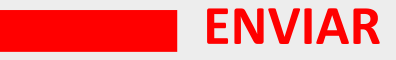

Borrar formulario

docs.google.com/forms/u/0/d/e/1FAIpQLSdjMNvU6dmZ-iU1SfIAqaXkyIiY5ImdedcIUvWDZsR5jaqctQ/formResp.

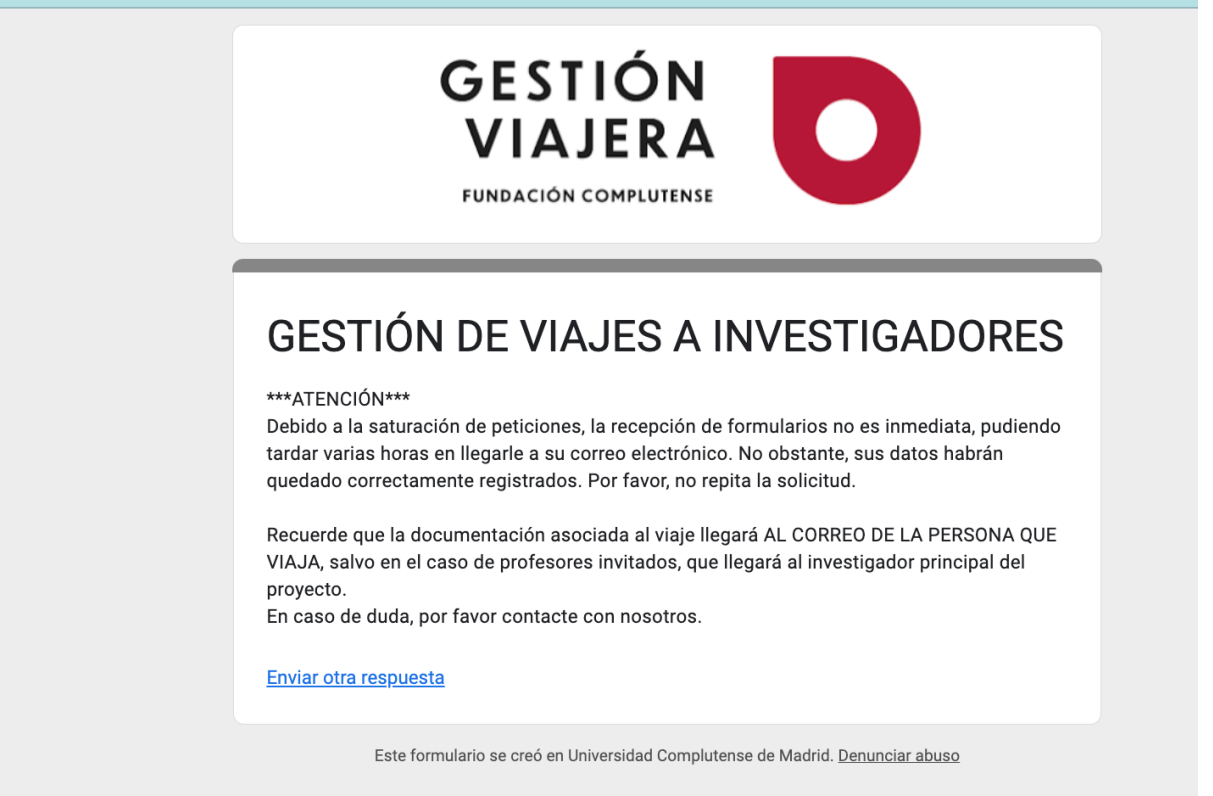

**Google** Formularios

### Cuando aparezca esta pantalla es que todo se ha enviado correctamente.

## Después se recibirán en diferentes correos los siguientes documentos:

- V0. Resumen del viaje solicitado
- V1 COMISIÓN DE SERVICIOS. Hay que firmar, marcar la casilla de *Declaro haber tramitado el correspondiente permiso de ausencia.* Y se lo mandamos al Investigador/a Principal para que lo firmes. Después ME LO ENVIÁIS A MARÍA O A MÍ (según quién gestione el proyecto de investigación).
- V2. PERMISO DE AUSENCIA. Hay que tramitarlo con la sección de Personal o Lucía, secretaria del Departamento, según lo indique las instrucciones. Nos podéis poner en copia a María y a mí para que estemos informada.
- V4. ACEPTACIÓN DE LA OFERTA. Cuando hayáis decidido los vuelos, hoteles, etc. que queréis, nos mandáis este formulario con la información y nosotras nos encargamos de conseguir la autorización, etc.
- V5. ORDEN DE PAGO. Este nos lo mandáis a María y a mí que lo necesitaremos para a la vuelta del viaje, poder pagaros los gastos.

En resumen, si nos enviáis todos los documentos, según os lleguen, es lo mejor para tenerlos almacenados en su correspondiente expediente.